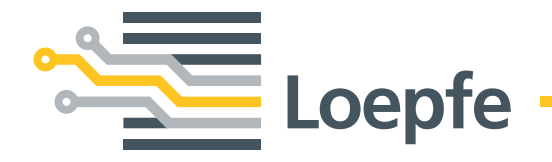

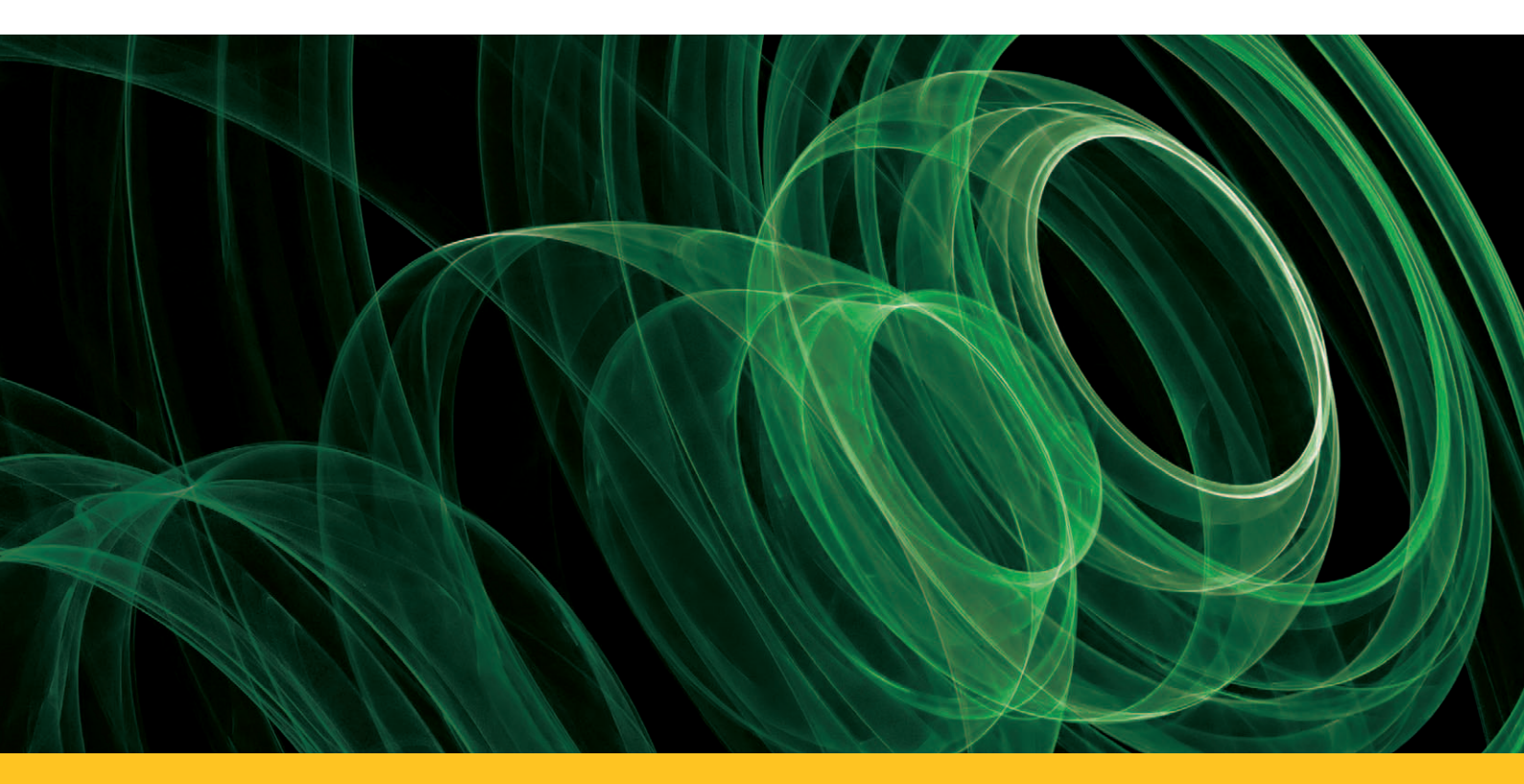

# YARNMASTER® 3N1

Fitting Instruction RIFA RS40

Loepfe Brothers Ltd. Kastellstrasse 10 P. O. Box 582 8623 Wetzikon/Switzerland

| Phone    | +41 43 488 11 11   |  |
|----------|--------------------|--|
| Fax      | +41 43 488 11 00   |  |
| E-Mail   | service@loepfe.com |  |
| Internet | www.loepfe.com     |  |

YarnMaster<sup>®</sup> is a registered trademark of Loepfe Brothers Ltd. for Switzerland and other countries.

All further company and product names are trading names or registered trademarks of the relative companies.

The content of this Operating Instruction is protected by copyright. All rights reserved. No part of this may be reproduced in whatever form (by printing, photocopying, microfilm or other) without a written grant of Loepfe Brothers Ltd., nor may it be processed or distributed by any electronic mean.

Copyright<sup>®</sup> 2012 Loepfe Brothers Ltd., Switzerland

03. 2012 / Version 1.0.0

# **Table of Contents**

| Safety Instructions                    | 7  |
|----------------------------------------|----|
| Norms and Regulations                  | 7  |
| Service Notes                          | 7  |
| Instruction Manual                     | 8  |
| Liability                              | 8  |
| Operational Notes                      | 8  |
| Introduction                           | 9  |
| About this Manual                      | 9  |
| Parts List                             | 9  |
| Principle                              | 9  |
| System Specifications                  | 10 |
| Preparation of Cabling                 | 11 |
| SCU Side:                              | 11 |
| Fitting of Sensors                     | 12 |
| Cabling of the Section Electronic (SE) | 14 |
| Connections to RIFA                    | 15 |
| Connections to PLC                     | 15 |
| Connections to Power Board             | 16 |
| Earthing of SE-Board                   | 18 |
| SE Address                             | 19 |
| Labeling of SE-Board                   | 19 |
| Sensor Cables                          | 20 |
| System Setup                           | 21 |
| First Power Up                         | 21 |
| Settings                               | 21 |
| System Test                            | 21 |
| Service                                | 22 |
| F/P Functions enable/disable           | 22 |
| Hardware Locks                         | 22 |
| Fuse and Battery Change SCU            | 23 |
| Fuse and Battery Change SE             | 24 |
| Replacing a SE-Board                   | 25 |
| Replacing a Detector                   | 25 |
| Spare Part Numbers                     | 25 |

| Software                                  | 26 |
|-------------------------------------------|----|
| SCU Software Upgrade                      | 26 |
| Software for Section Electronic (Q-Board) |    |
| Specifications                            | 29 |

# **Safety Instructions**

#### **Norms and Regulations**

The LOEPFE YarnMaster® 3N1 yarn clearing system is a product which has been inspected for technical safety. It complies with the following directives:

| 2006 / 42 / EC  | Machinery Directive           |
|-----------------|-------------------------------|
| 2006/95/EC      | Low Voltage Directive         |
| 2004 / 108 / EC | Electromagnetic Compatibility |

#### **Service Notes**

- The servicing of the equipment should only be performed by qualified personnel being familiar with all safety checks, installation and service guidelines.
- Switch-off the power of the spinning machine before servicing.
- The disconnection device of the "SE UNIT 3N1" is located inside in the "SE UNIT 3N1".
- Unplug the power connector near F1 to disconnect the "SE UNIT 3N1" from the supply.
- After servicing, close all covers before starting-up the machine.
- Fuse
- For continued protection against risk of fire, replace fuses only with the same type and rating of fuse.
- Battery
- Caution, risk of explosion if battery is replaced by an incorrect type. Dispose of used batteries according to the instructions.

#### **Instruction Manual**

To prevent faults and operating errors, we recommend to carefully read this Instruction Manual and to carefully follow the instructions given.

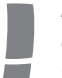

Indicates warnings which, if not properly observed, could harm your health, impair the functioning of the equipment or the security of your data.

**Note:** The screen representations in this manual serve as illustration only. They should not be used as setting examples!

A copy of this Instruction Manual must be kept easily accessible near the machine.

## Liability

The manufacturer assumes no liability for damage caused by:

- Noncompliance with the safety, operating and maintenance instructions contained in this Manual.
- The use of spare parts/non-OEM parts/conversion parts not supplied by us.
- Unauthorized conversion and modification of the yarn clearer.
- Normal wear.

## **Operational Notes**

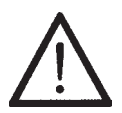

This yarn clearing equipment may only be installed, initiated and operated by trained personnel. Improper operation of the equipment could cause hazards.

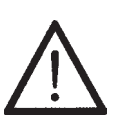

In accordance with 2006 / 42 / EC, 2006 / 95 / EC, 2004 / 108 / EC. Do not open any covers (cooling, fire protection, contamination, spark interference etc.)

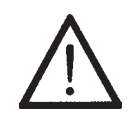

Do not open any sensing head.

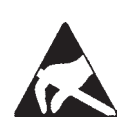

**Electronic components and assemblies (printed circuit boards) are endangered by electrostatic charges!** Beware of touching the soldered connectors, pin contacts before they have been discharged statically. Hold the units at the periphery only.

# Introduction

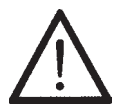

**Warning:** Switch off all the power sources from the machine and make sure it has come to a standstill before starting the installation or servicing. Follow the safety instructions in the machine's technical documentation.

### **About this Manual**

This manual applies to the standard Loepfe 3N1 ready quality control system 1 for RIFA RS40 rotor spinning frames. In this manual, quality is abbreviated as Q, foreigner fibre as FF and polypropylene as PP. This manual has been written for software A700909 V8.08.

### **Parts List**

LOEPFE Description Quantity RIFA

| LOEPFE     | Description            | Quantity         |
|------------|------------------------|------------------|
| A250423500 | SCU and Software Basic | 1 per machine    |
| A250437100 | SE for 48 units Basic  | 1 per 2 sections |
| A905257100 | SH for 24 Untis Basic  | 1 per section    |

## **Principle**

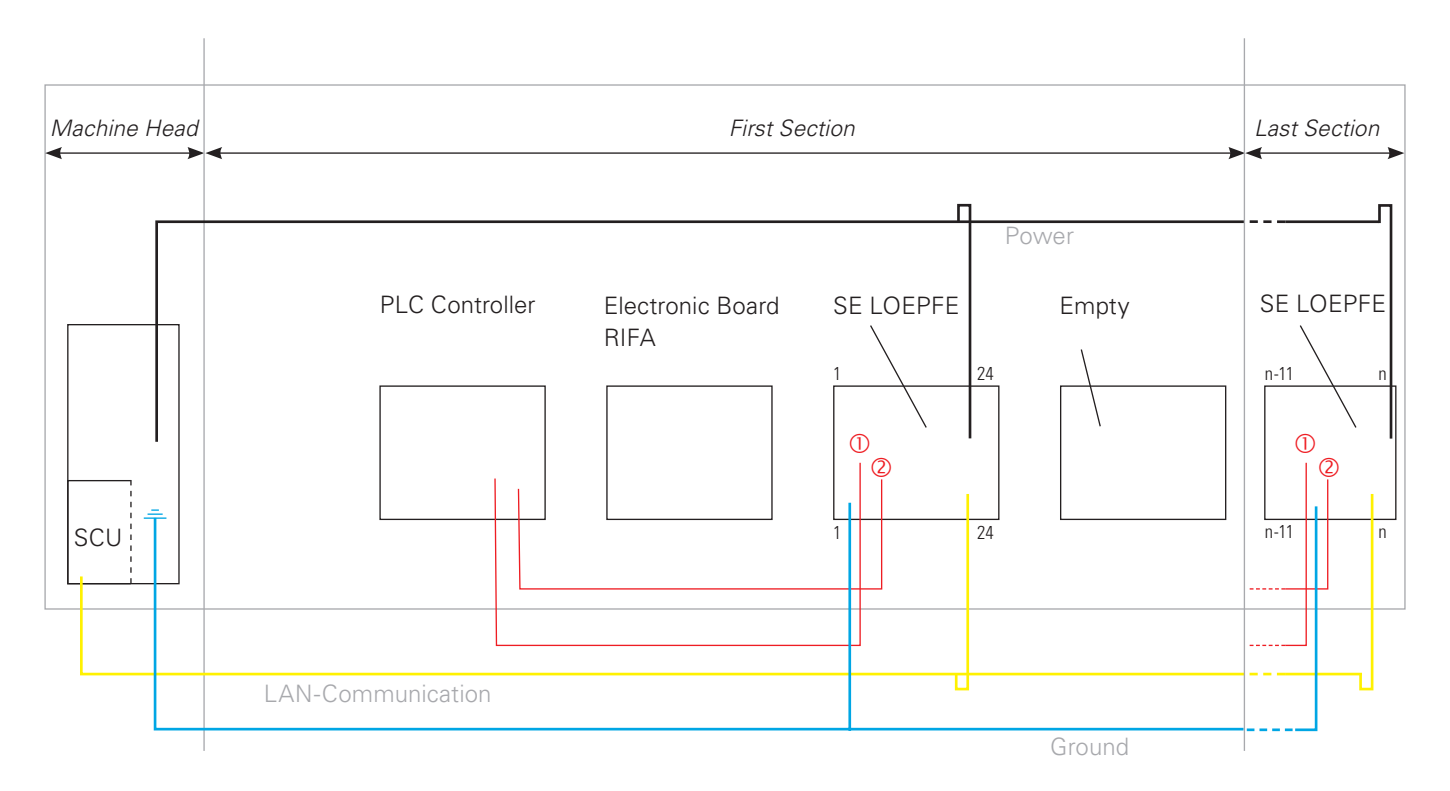

# **System Specifications**

## **System**

| Concept               | Modular, integrated in spinning System / Components individually replaceable / Power supply depends on machine type                                                                                                   |
|-----------------------|----------------------------------------------------------------------------------------------------|
| SCU                   | One control station per machine / Date and time indication / Data memory in case of power failure / Bus connection to section electronic / Data connection to machine control station LAN connection to local network |
| Operating             | Setting of the conventional clearing parameters via touch screen                                                                                                    |
| Operating temperature | +0° up to +50° C                                                                                                    |
| Humidity              | Up to max. 95% relative humidity not condensing                                                                                                    |
| Section electronic    | 1 Board per Section (24 Rotors)                                                                                                    |
| Sensing head          | 1 Sensor per rotor                                                                                                    |
| Range of application  | For staple-spun yarn of natural, synthetic or blends                                                                                                    |

## Central Unit (SCU)

| SCU                    | Graphics-capable display backlit and, touch screen Keyboard and mouse connection via USB possible Microsoft ® Windows CE ® |
|------------------------|----------------------------------------------------------------------------------------------------|
| Connection             | 24V DC SELV, +25%/-15% Max. Current: 4A / Fuse: 2xT3.15AL                                                                  |
|                        | RS40: Up to 480 clearers can be connected                                                                                  |
| Settings/side          | RS40: 1 setting                                                                                                    |
| Dimension              | Approx. 483 x 266 x 83 mm (W x H x D)                                                                                      |
| Max. power consumption | - no lamp tree is connected: 30 Watt                                                                                       |
|                        | - lamp tree with lamps of 3W is connected: 45 Watt                                                                         |
|                        | - lamp tree with lamps of 5W is connected: 53 Watt                                                                         |
| Weight                 | Approx. 5.25 kg                                                                                                    |
| Printing               | Printout via USB stick                                                                                                    |
|                        |                                                                                                    |

# Evaluation Unit (Section Electronic)

| SE-Board                          | 24 rotors                                     |
|-----------------------------------|-----------------------------------------------|
| Spinning speed                    | Up to 400 m/min (LOEPFE side)                 |
| Max. power supply and consumption | Basic: max. 675 mA at 24V DC SELV, +25% /-15% |
| (incl. SH)                        | Full: max. 750 mA at 24V DC SELV, +25%/-15%   |
|                                   | Max current: 1.1A/fuse: 1xT2AL.               |

## Sensing Head

| Basic | 1 Sensor for diameter measurement integrated |
|-------|----------------------------------------------|
| Full  | 3 Sensor for Q/F/P measurement integrated    |

| Yarn Count Range (Optical scanning principle) |                    |                  |
|-----------------------------------------------|--------------------|------------------|
| ТК Туре                                       | Limit Range Coarse | Limit Range Fine |
| Sensor basic/full                             | Nm 5               | Nm 100           |

# **Preparation of Cabling**

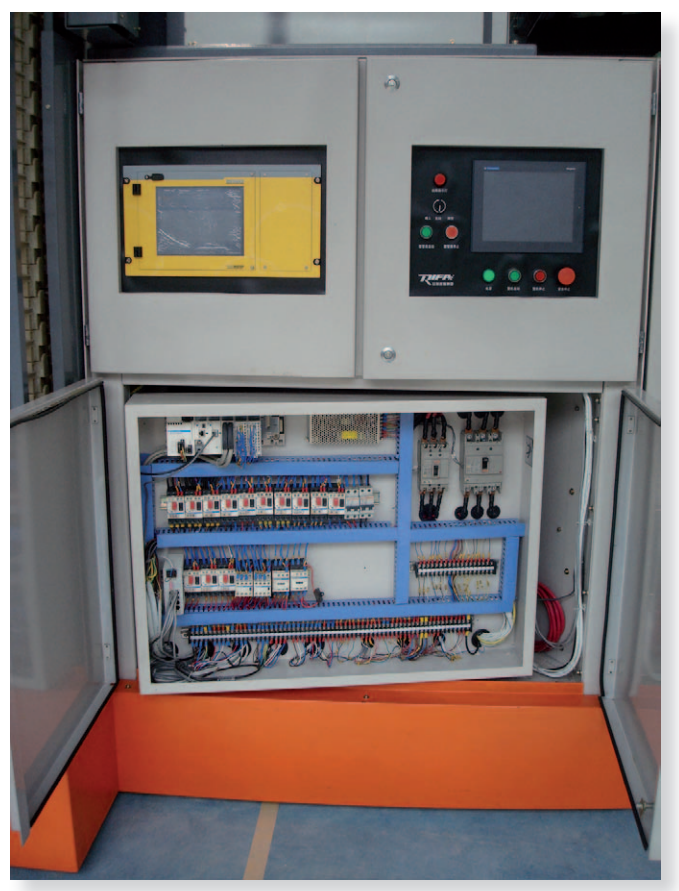

## SCU Side:

Power supply 24 V Ground Speed Sensor LAN to Q-Board

The power supply must be installed by an electrician

Cabling SCU Front

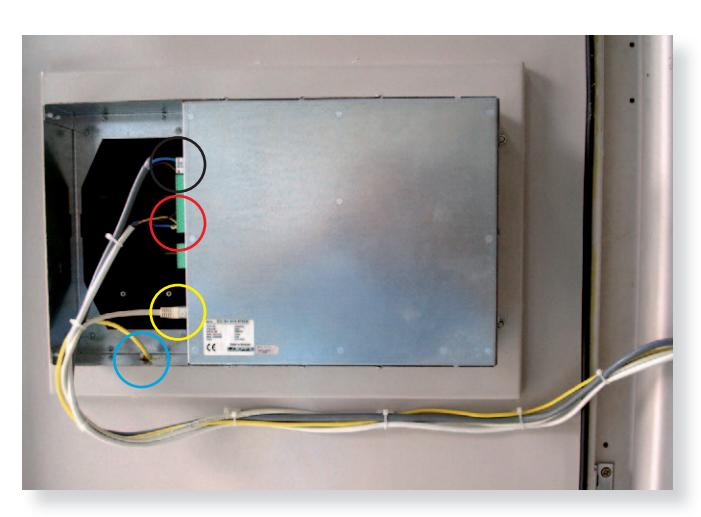

Cabling SCU Backside

Black:Power Supply from machine 24V (30W)Red:Speed Sensor from RIFAYellow:LAN to SE ElectronicBlue:Ground to machine ground

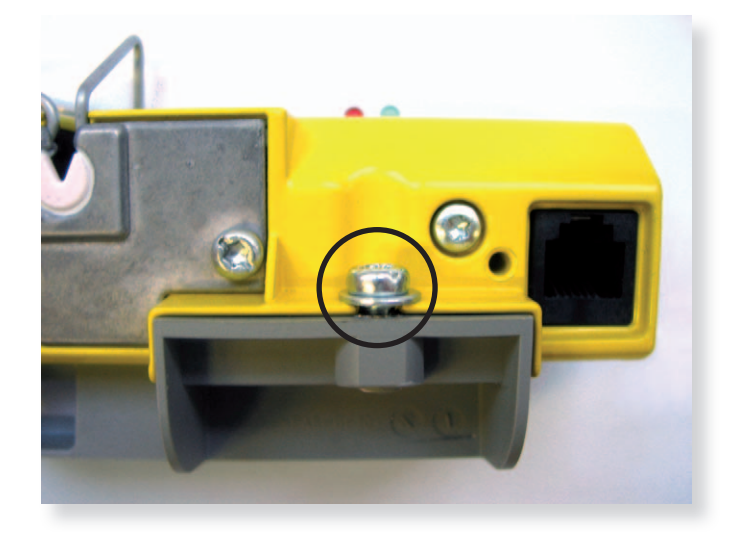

# **Fitting of Sensors**

Prepare the sensors and screw the mounting piece to the sensor.

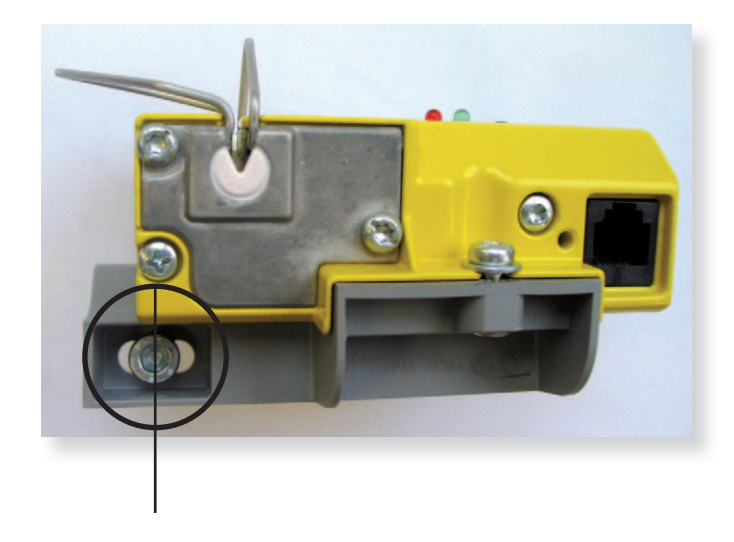

Screw the sensing head into the existing hole of the bar and position it in the middle of the hole of the mounting piece. It is necessary to do it in this way to be able to make a readjustment.

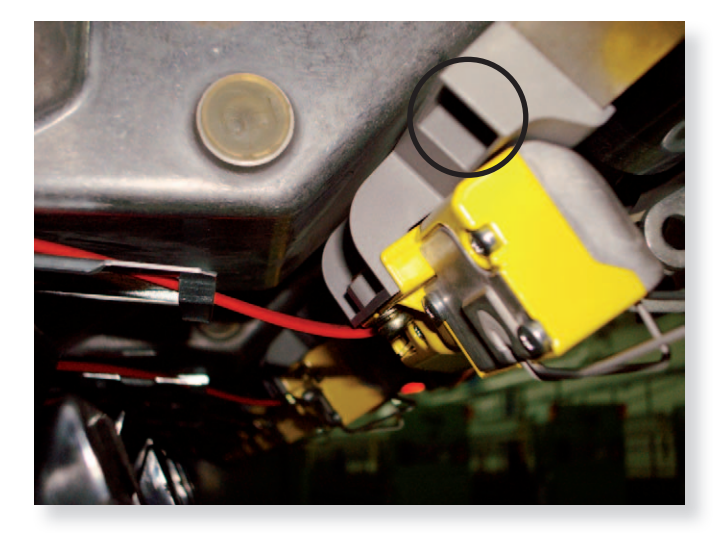

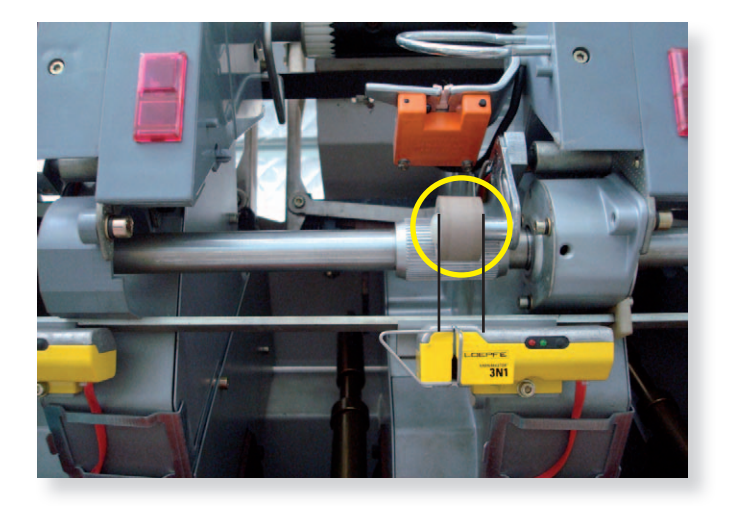

At least: the measuring slit should be in the range of the press roller. (Picture)

If this is not so, the metal bar with with screwed on sensor should be slided. This should be done by the mill mechanics.

# **Cabling of the Section Electronic (SE)**

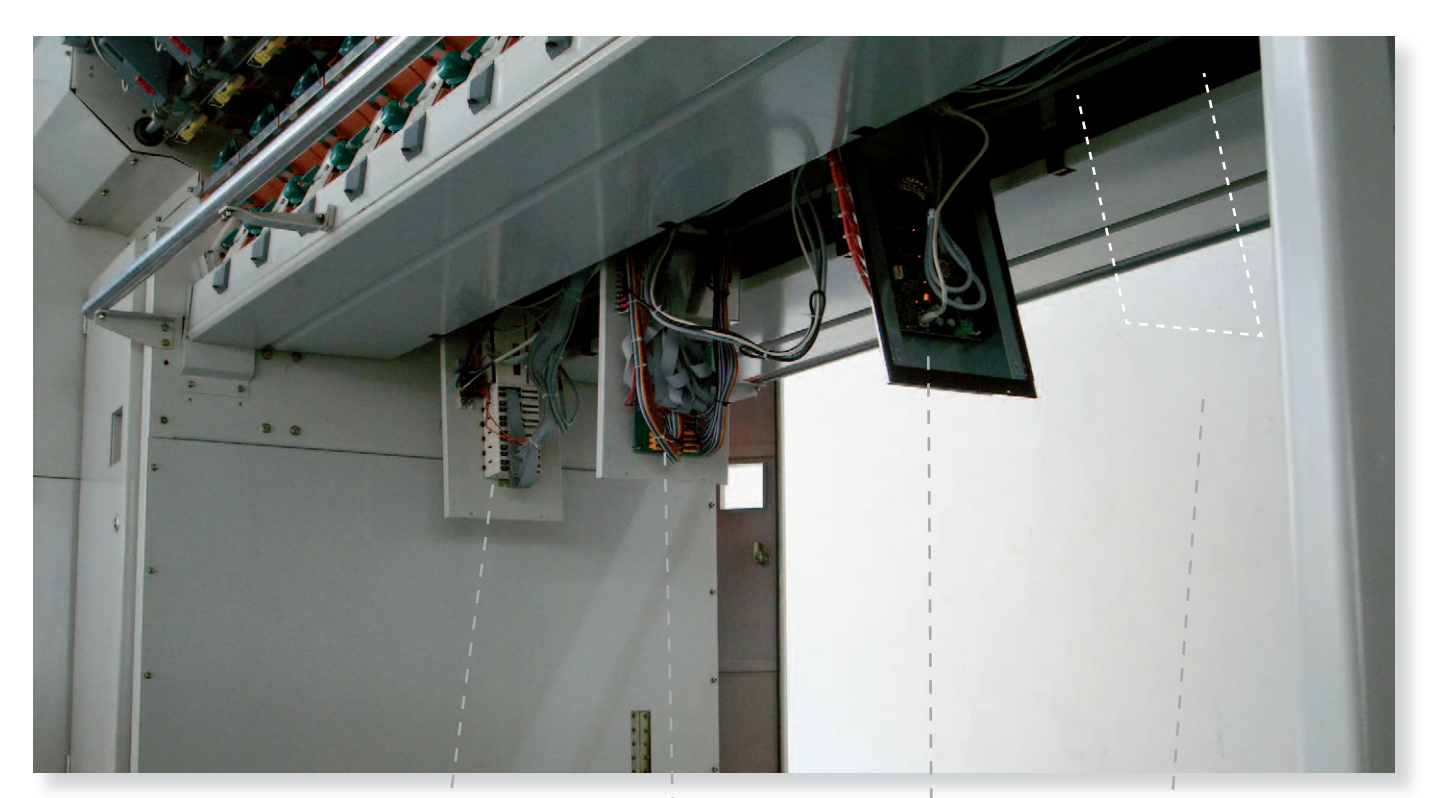

View from below

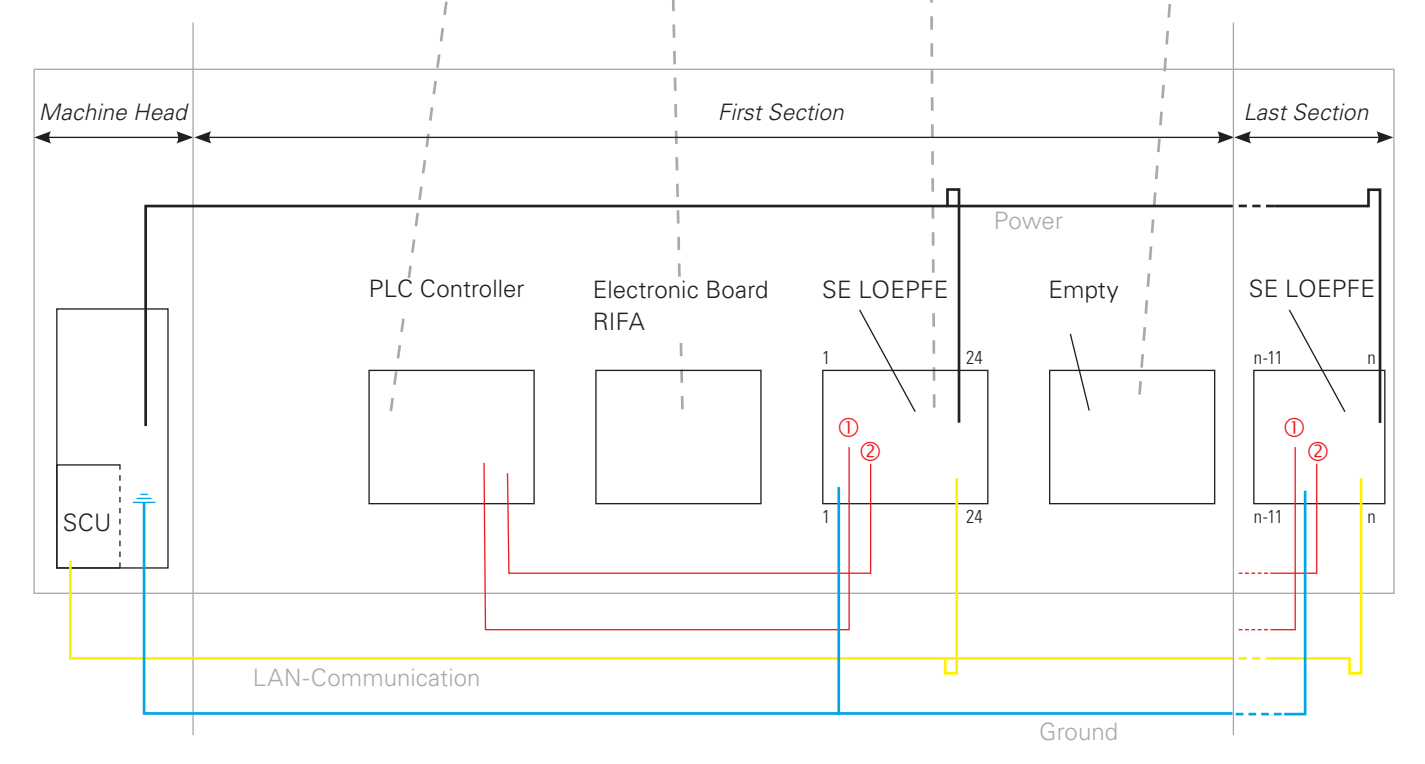

Yellow: LAN to SE-boards (splitter on each section) Black: Power supply (from Power supply of RIFA) Red: Stop cable IF to connect the SAG) Blue: Ground from SE to machine ground For exact cabling see the following description. Before starting with the cabling the sensors should be fitted!

# **Connections to RIFA**

# **Connections to PLC**

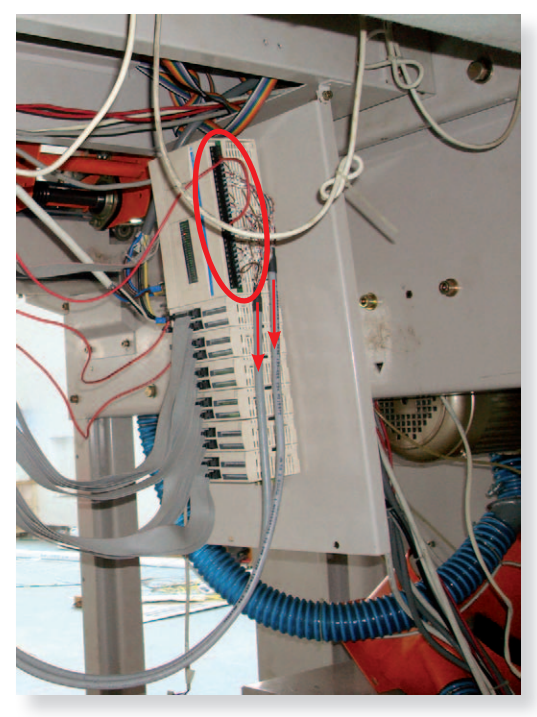

3N1 Stop cable to SE board

PLC Controller RIFA

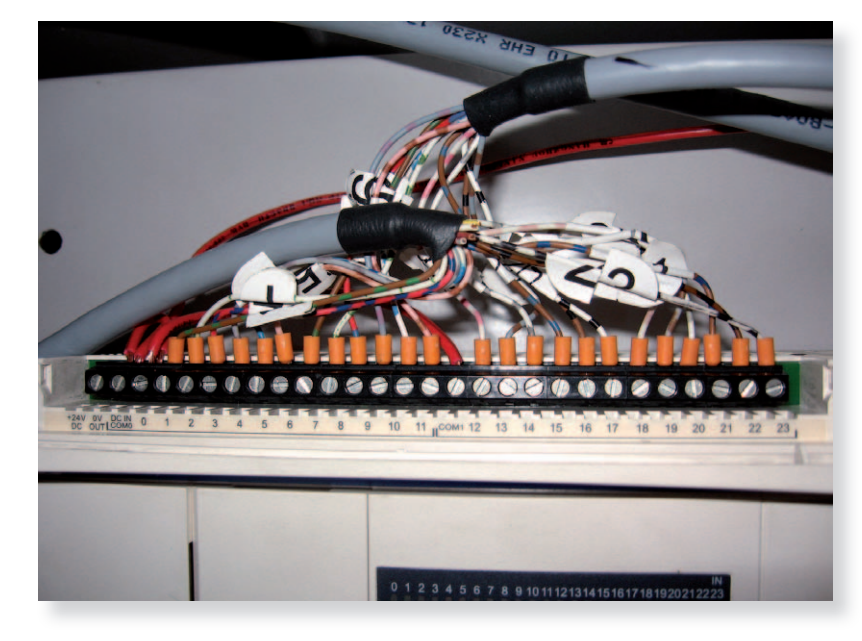

**Connections** COM0 – COM1 0V OUT – COM0

| RIFA PLC | 3N1 Stop cable<br>A5008541 | 3N1 Stop cable<br>A5008542 |
|----------|----------------------------|----------------------------|
| 0        | 0                          |                            |
| 1        | 1                          |                            |
| 2        | 2                          |                            |
| 3        | 3                          |                            |
| 4        | 4                          |                            |
| 5        | 5                          |                            |
| 6        |                            | 6                          |
| 7        |                            | 7                          |
| 8        |                            | 8                          |
| 9        |                            | 9                          |
| 10       |                            | 10                         |
| 11       |                            | 11                         |
| 12       |                            | 12                         |
| 13       |                            | 13                         |
| 14       |                            | 14                         |
| 15       |                            | 15                         |
| 16       |                            | 16                         |
| 17       |                            | 17                         |
| 18       | 18                         |                            |
| 19       | 29                         |                            |
| 20       | 20                         |                            |
| 21       | 21                         |                            |
| 22       | 22                         |                            |
| 23       | 23                         |                            |

### **Connections to Power Board**

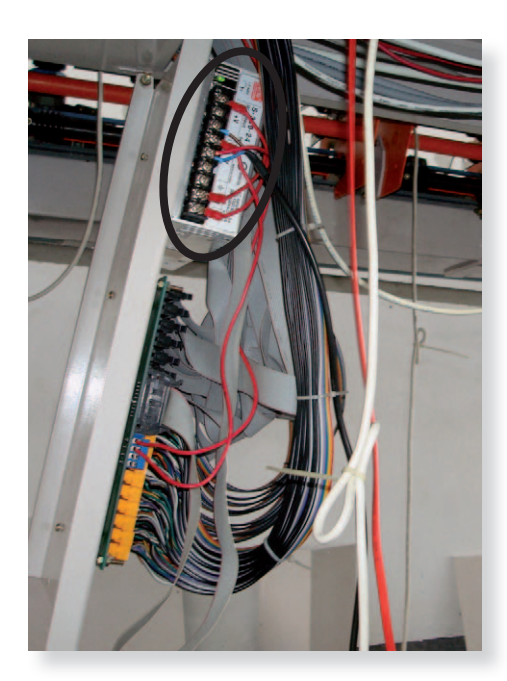

Power Board RIFA

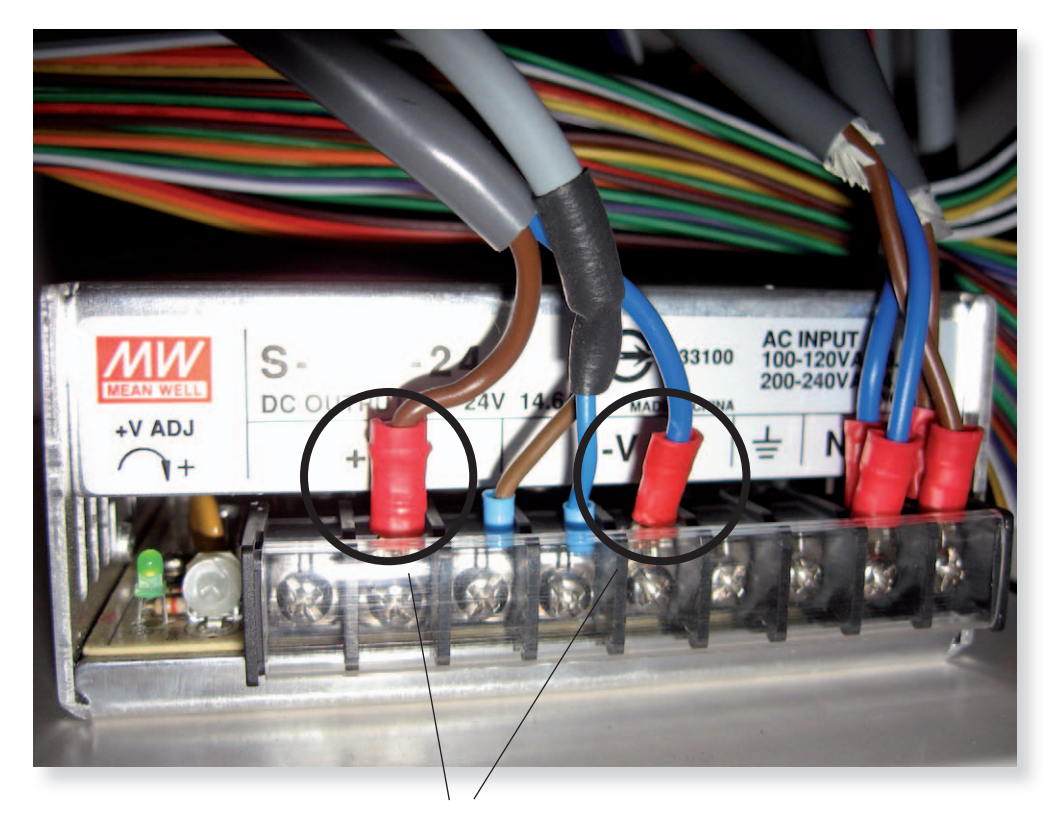

24V Power cable for SE 3N1

# **Q-Board Connections**

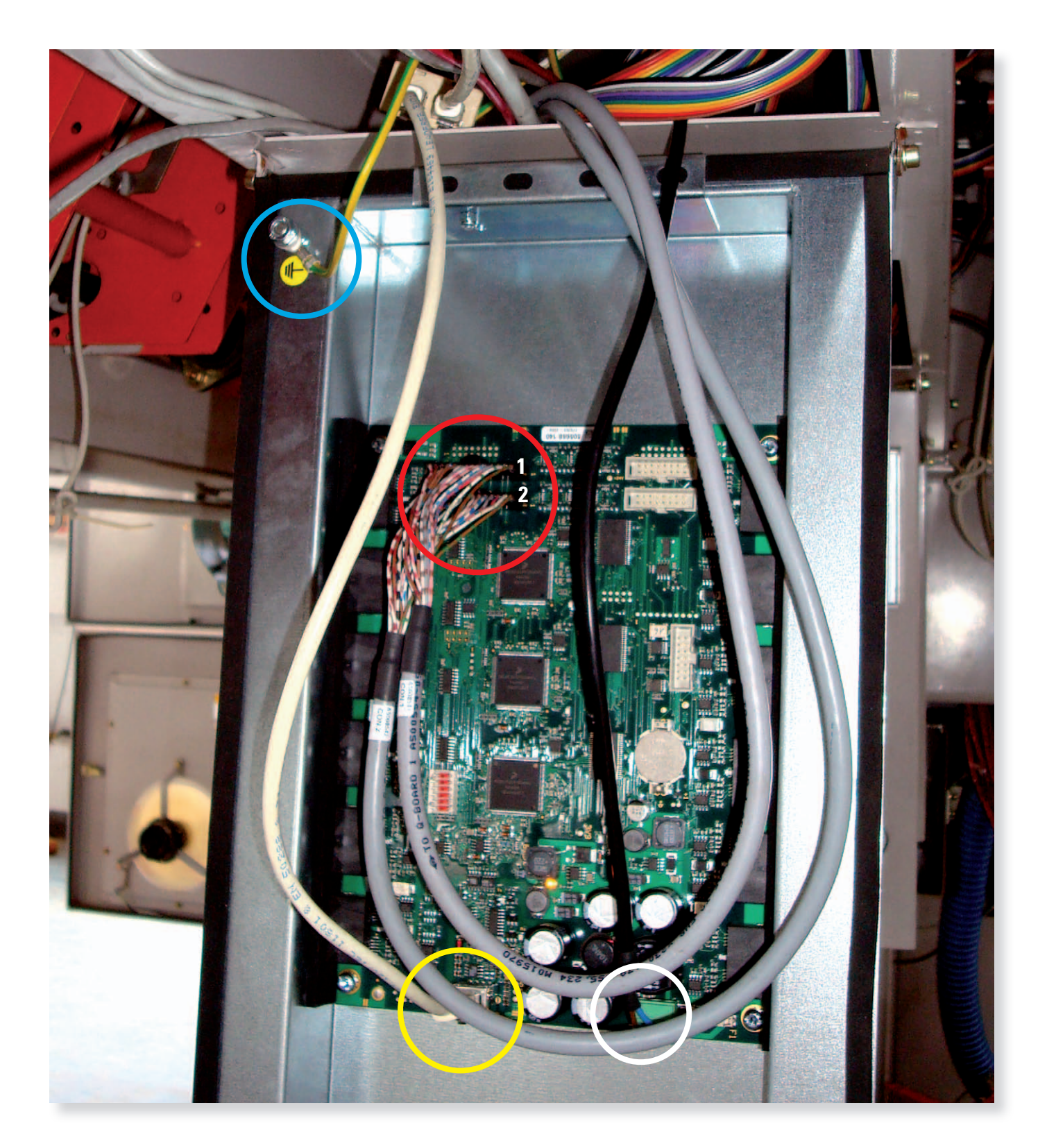

Red: Stop cable (**1** = Upper: A5008541, **2** = Lower: A5008542) White: Power supply 24 V from Power Board RIFA Yellow: LAN to SCU, is splitted by each section see the following picture Blue: Ground, connected to machine ground

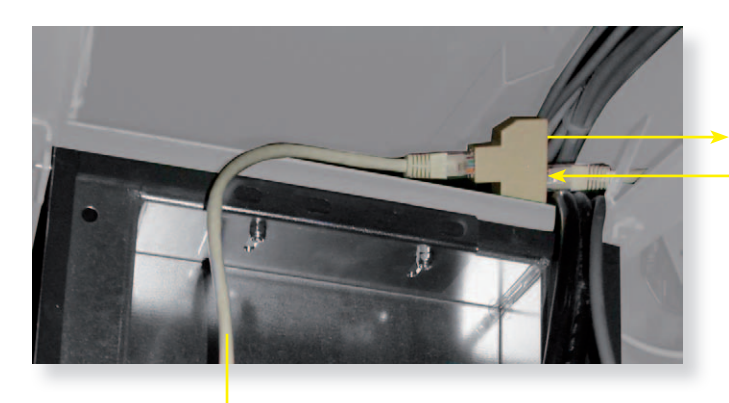

Output for next section (if last, empty) Input from SCU or last Q-Board

LAN for Q-Board

## **Earthing of SE-Board**

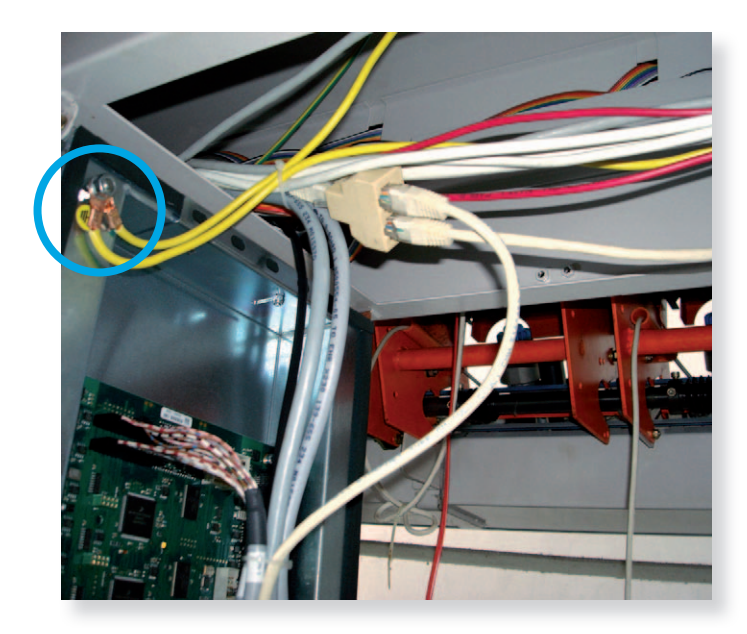

The screw must be screwed onto the Q-Board at the upper left side, as illustrated.

#### **Machine Ground Diagram**

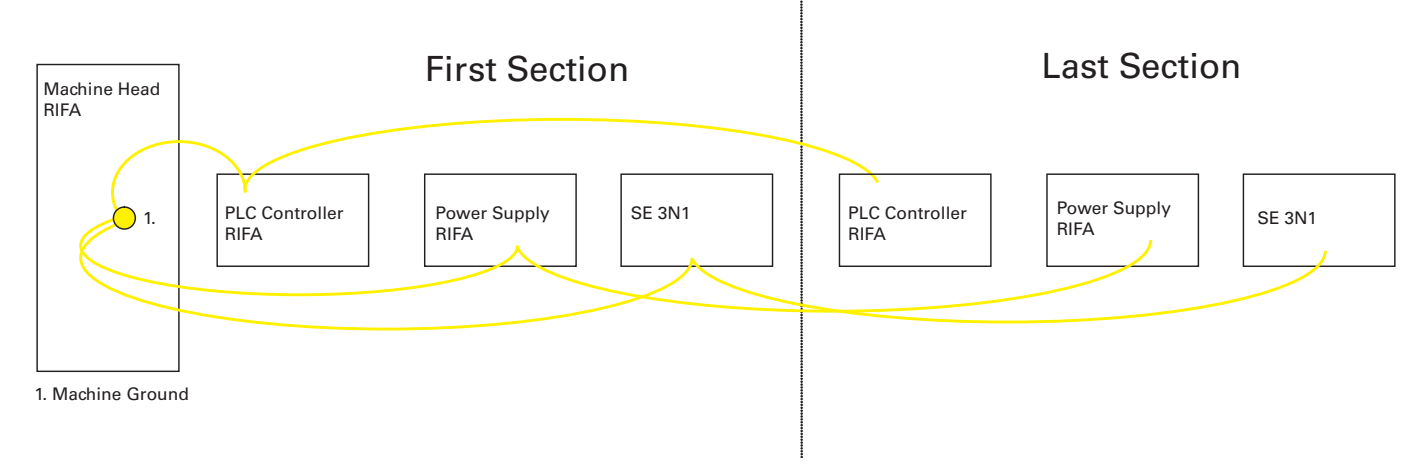

The earthing is assured by the machine ground. The ground wire can simply be laid along the side panel.

#### **SE Address**

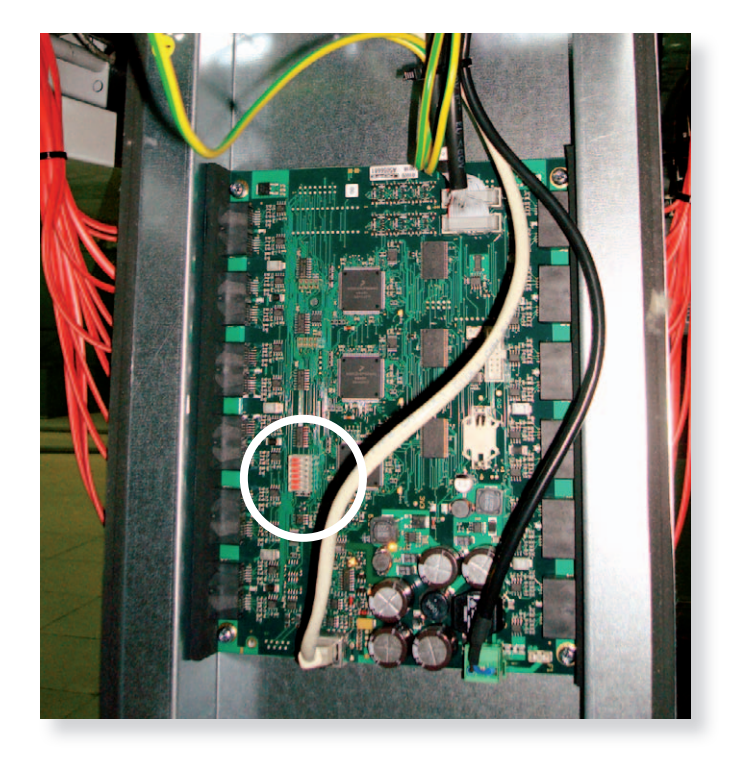

Set the right address on the switch of the SE. Address sticker is on the SE case.

## Labeling of SE-Board

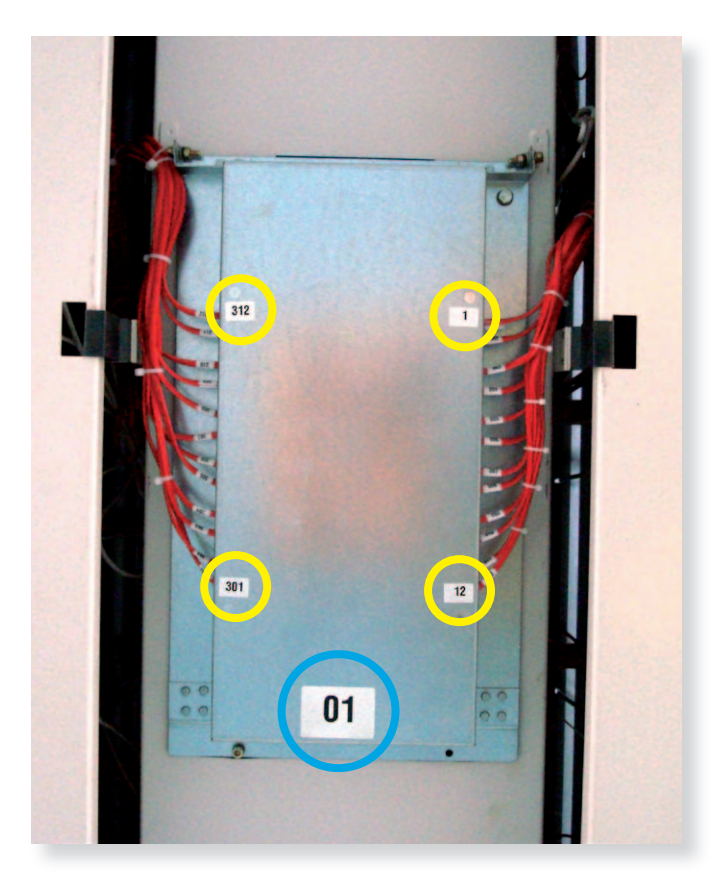

The labelling is to be done by the fitter. As soon as the Q-Boards are placed the attached stickers must be fixed. This marking serves for a correct cabling and helps in case of exchange.

Blue: SE-Board number Yellow: first and last rotor number on each side.

### **Sensor Cables**

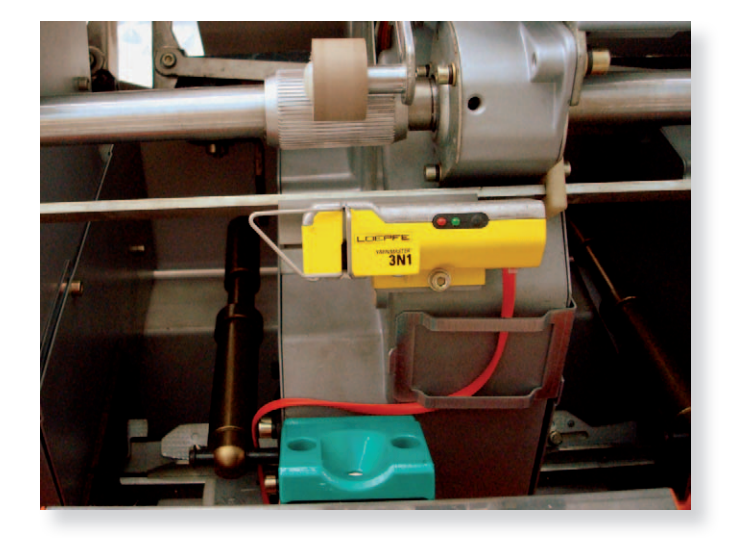

On each machine side:

6 cables, length 3 m (SCU side, longest way to Q-Board) 6 cables, length 2 m (shorter way to Q-Board)

Cable from the sensor to the inside of the machine. Use the support (different types available).

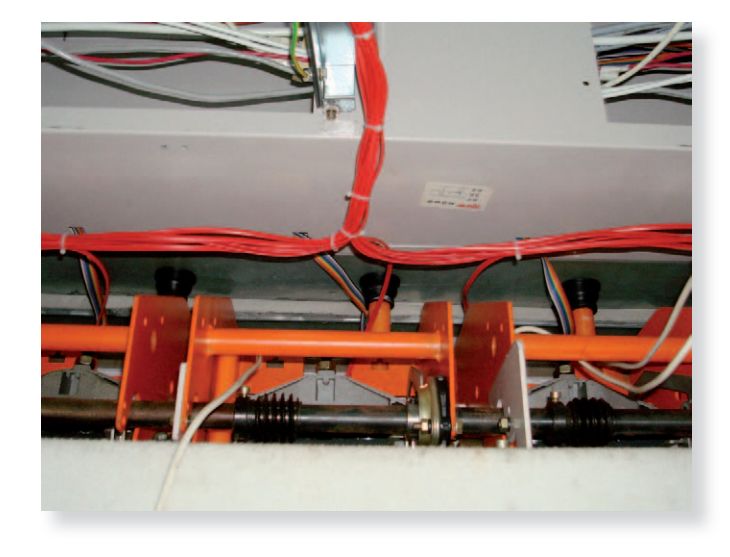

Inside (view of the backside of the rotor) For sensor cable layings an orderly laying is necessary to avoid unnecessary kops. Use cable channels.

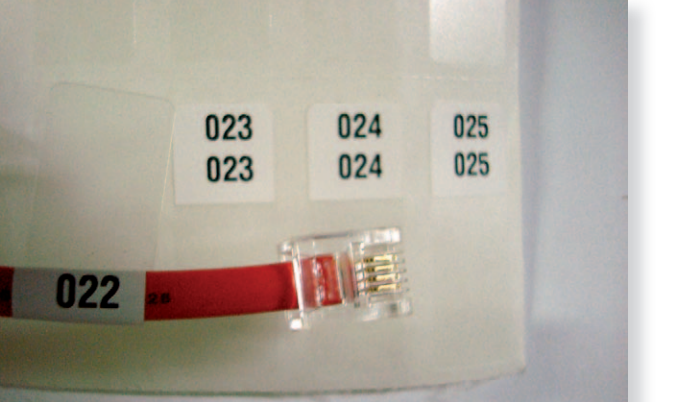

Labling of sensor cable (hanging end!!), when the cable is plugged into the sensor and led to the inside.

Use the Rotor number as a help!!!

# System Setup First Power Up

After completing the installation and safety checks for the Savio machine, power on the machine and both machine sides.

The following happens:

- 1. The SCU starts up. ⇒ If not, check the SCU power connection.
- 2. Within one minute, the LEDs of the SH of at least the first section show a running light.
- 3. The SCU downloads the SE-Unit software to SE-Units that are connected. This takes some minutes. While downloading, the red LEDs of all SH blink simultaneously.

Caution: During download, do not interrupt power!

#### **Settings**

**Caution:** Touch the touch screen with bare finders only. Do not use any object or tool to touch the screen. Do not push hard on the screen, nor hit it with a heavy or sharp object. Remove the protection foil of the SCU display (touch screen). Next table lists the settings to be done. Enter the system or user password when it is requested. The system password is known by Savio and Loepfe installers only. The default user password is "123". Save settings by pressing OK or .

| Setting     | Where?                  | Do what?                                                                                            |  |
|-------------|-------------------------|----------------------------------------------------------------------------------------------------|--|
| Date and    | Setup menu > System     |                                                                                                    |  |
| Time        | Date/Time               | Select the current date, set current time and select the time zone.                                 |  |
| Number      | Service menu > Machine  | Enter the number of spinning units of each machine side.                                            |  |
| of spindles | Configuration > Side(s) | <b>Note:</b> After saving the settings, the picture in the <b>Machine Overview</b> page is adapted. |  |
| Number      | Service menu > Machine  | Enter the mumber of piecers.                                                                        |  |
| of piecers  | Configuration > Side(s) | <i>Note:</i> 3N1 can generate Q-reports per piecer.                                                 |  |

Note: Other configuration settings are set in accordance with or by the customer.

## **System Test**

#### **Cable Test**

Now all detector LEDs should show a running light, which indicates that they are addressed by the SCU. Power off and check cabling if sections fail to scan. Power on. A download will be started for newly connected SE-Units.

#### **Q-Lock Test**

- 1. On the SCU, click Service, Diagnostics and open the Tests page.
- 2. In Left, click Start forced locks and enter rotor number 1 and the last rotor number of the machine side.
- 3. A Q-lock signal will start from spinning unit 1, left side. Both Q-detector LEDs will light up, and as a consequence, after ±8 seconds, the red light of the corresponding spinning unit will be on (machine must be running).
- 4. Write down the detector number if the order is wrong.
- 5. The sequence stops at the last spinning unit of this same side.
- 6. Same procedure for the right side.
- 7. Correct cable errors.
- 8. Repeat the Q-lock test until detector LEDs and stop lamps light up correctly.
- 9. Reset the detector LEDs: click Setup, Production and then click Lot Change for the side/s under test.

# **Service** F/P Functions enable/disable

With the YM 3N1 FP it is possible to switch the sensing heads F and P function on/off. After changing, it is necessary to carry out a warm start. Settings: Service/Service Parameters/Other F and P is only available with the corresponding sensor and the additional PCB (Art. No. 701000.000) on the SE.

## **Hardware Locks**

LOEPFE YM 3N1 has a built-in diagnostic function. Technical problems are indicated by means of hardware locks.

Hardware locks can be cancelled by means of the unlock card, from the SCU or with button on sensing head. Since hardware failures of this kind can have several influences on yarn quality, they should be corrected and reset by qualified personnel only. Hardware locks should therefore be assigned to unlock card 3, which should be accessible to qualified personnel only.

A hardware alarm is indicated on the Q-sensor: Both LEDs are flashing. The type of alarm can be viewed on the SCU screen.

# \*

| Fault                  | Description                                                      | Possible cause                                                                                    | Recommended action                                                               |
|------------------------|------------------------------------------------------------------|---------------------------------------------------------------------------------------------------|----------------------------------------------------------------------------------|
| Hardware QB lock 0     | Unspecified diagnostic lock af-<br>ter restart of SE             | A lock was present before Power<br>Down of the SE and is restored by<br>the SCU                   | Correct lock situations before Power<br>Down of SE<br>Reset lock and check again |
| Hardware QB lock 1 (*) | The SH detects no Yarn signal although the rotor is in RUN state | Yarn not/not correctly in the SH<br>measuring slit<br>SH lower ceramic missing<br>SH defective    | Check Yarn position and guiding<br>Replace SH                                    |
| Hardware QB lock 2     | Measured Yarn signal is too low                                  | Yarn position wrong<br>SH lower ceramic missing<br>SH defective                                   | Check Yarn position and guiding<br>Replace SH                                    |
| Hardware QB lock 3     | Measured Yarn signal is too<br>high                              | Measuring slit obstructed by dust<br>or lint<br>SH defective                                      | Remove dust or lint<br>Replace SH                                                |
| Hardware QB lock 4     | Too much Run/Stop transitions in the measured Yarn signal        | Maximum piecing attempts reached<br>(default 20 per shift)<br>Yarn position wrong<br>SH defective | Check piecing robot and spinbox<br>components<br>Check and correct<br>Replace SH |
| Hardware QB lock 5     | No communication with YM<br>3N1 SH                               | Cable unplugged or defective<br>SH defective<br>SE has a defective input                          | Connect or replace cable<br>Replace SH<br>Replace SE                             |
| Hardware QB lock 6     | Minimum intensity signal. (F<br>channel)                         | SH has no F-function<br>SH defective                                                              | Install correct SH<br>Replace SH                                                 |
| Hardware QB lock 7     | Maximum intensity signal. (F<br>channel)                         | Machine is producing blended yarn<br>SH defective                                                 | Disable F-channel of YM 3N1<br>Replace SH                                        |
| Hardware QB lock 8     | Minimum intensity signal. (P<br>channel)                         | SH has no P-function<br>SH defective                                                              | Install correct SH<br>Replace SH                                                 |
| Hardware QB lock 9     | Maximum intensity signal. (P<br>channel)                         | Machine is producing synthetic yarn SH defective                                                  | Disable P-channel of YM 3N1<br>Replace SH                                        |

Notes:

(\*) = Function not present on stand-alone installations

SH = Sensing Head

SE = Section Electronics

SCU = Sensors Central Unit

YM 3N1 = YarnMaster 3N1

#### **Fuse and Battery Change SCU**

#### **Fuses**

2x T3.15AL. Part number: V314103.

• The fuses are located behind the SCU front door. Disconnect SCU power before opening the SCU.

#### **Battery**

#### **Replacing the Battery**

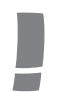

*Caution: Risk of explosion if battery is replaced by an incorrect type. Dispose of used batteries according to the instructions.* 

• The battery is located behind the SCU front door. Disconnect SCU power before opening the SCU.

Spare Battery SCU BMS part number: P222004 Type of battery: Li CR 2477 3V/0.95Ah

Supplier Data:

- Renata CR2477

#### Replacing battery:

- The battery holder is polarity protected.
- This mains if the batteries is placed reverse, there is no risk of danger.

Replacement instruction:

- Battery is placed with the positive polarity on the top.

Effect when defect:

- Battery back-up memory stores all logged data of the last 6 shift exchanges.
- If the battery fails and the power is switched off, all logged data is lost.
- In this case, if the operator request the shift data of one of the previous 6 shifts, a warning will be displayed on the SCU screen (at this moment, this warning is not implemented yet, this will be coming later)

#### Life time battery:

- When power is switched off : 2.5 years
- When power is switched on : 10 years

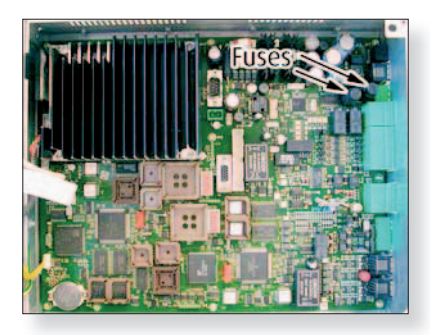

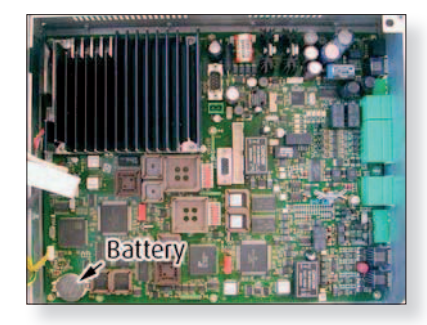

#### **Fuse and Battery Change SE**

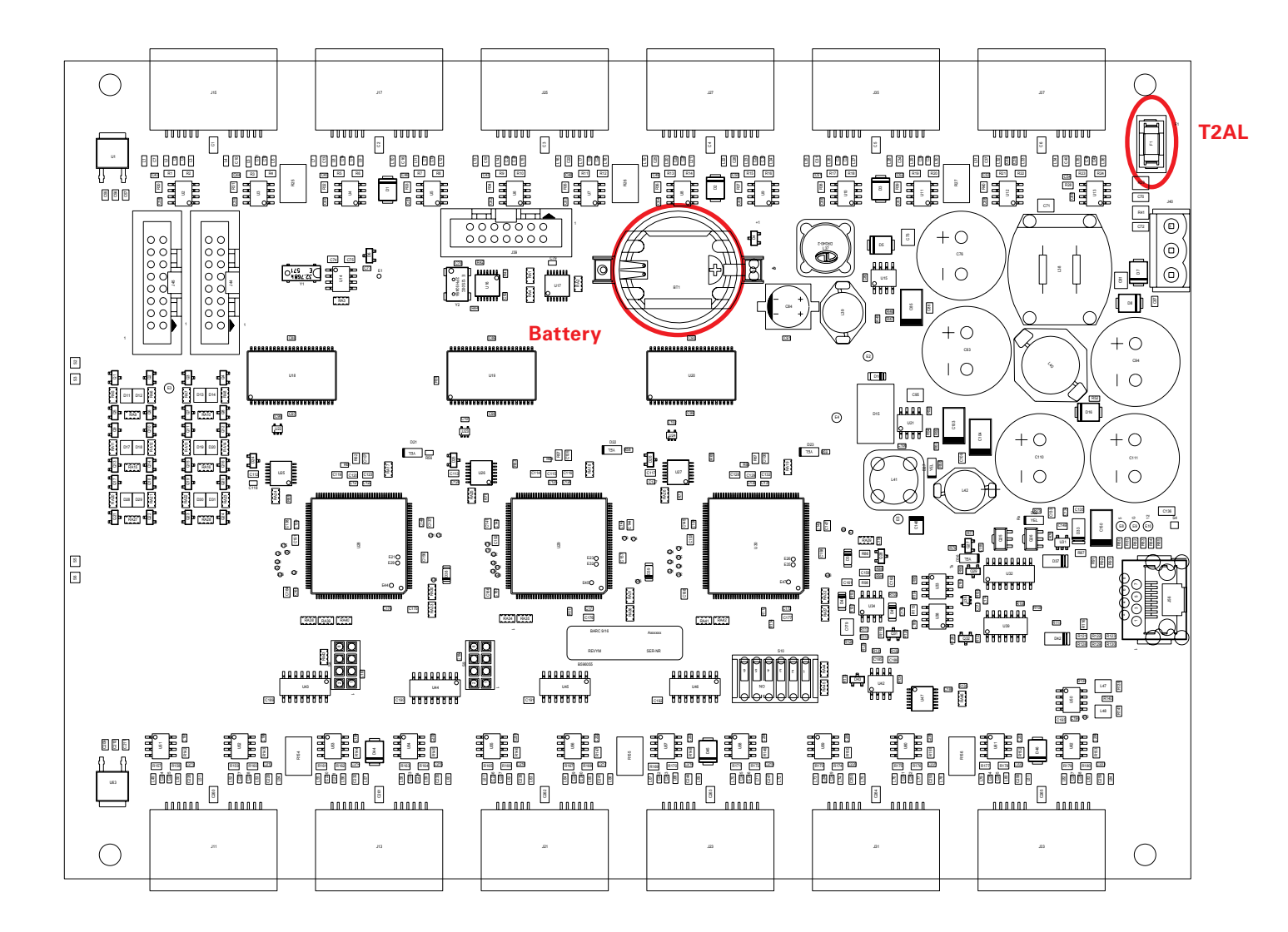

#### Fuse

The input fuse (T2AL) of the 3N1Q-board is an SMD fuse (6.1x2.6x2.6mm) in a holder.

Spare fuse SE (Q-board) BMS part number: A080992900 Type of fuse: T2AL

Supplier Data:

- LittleFuse 0452 002.L

#### Battery

#### **Replacing the Battery**

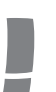

*Caution: Risk of explosion if battery is replaced by an incorrect type. Dispose of used batteries according to the instructions.* 

Spare battery SE (Q-board) BMS part number: A016957900 Type of battery: Li CR 2032 3V/0.17Ah

Supplier Data:

- Panasonic CR2032
- Varta 6032 101 501R
- Duracell DL 2032
- Renata CR2032

## **Replacing a SE-Board**

Part number: A250437100

- 1. Remove the two SE-unit cover screws.
- 2. Unplug the power connection and then all connections.
- 3. Hook the unit off the mounting frame.
- 4. Remove the five screws and take out the board.
- 5. Copy the address DIP switches settings.
- 6. Hook the unit on the mounting frame.
- 7. Reinsert all connections and finally the power cable.
- 8. Close the SE-unit.

**Note:** The software is automatically sent to the SE-Board by the SCU.

## **Replacing a Detector**

Part number: A905257100 (basic), A905257000 (full)

- 1. Lock the spinning unit.
- 2. Disconnect the detector cable.
- 3. Loosen the two nuts and washers.
- 4. Mount and connect the new detector.
- 5. Unlock the spinning unit software

## **Spare Part Numbers**

| Loepfe     | Description                           |  |
|------------|---------------------------------------|--|
| A016964900 | Cleaning Tips                         |  |
| A250423500 | SCU basic                             |  |
| A250437100 | SE board basic                        |  |
| A701000    | extension print for SE (Full Version) |  |
| A905257100 | Sensor basic                          |  |
| A905257000 | Sensor full                           |  |
| V314103    | Fuse for SCU                          |  |
| A080992900 | Fuse for SE                           |  |
| P222004    | Battery for SCU                       |  |
| A016957900 | Battery for SE                        |  |
| 045757000  | USB Stick Loepfe                      |  |

# Software SCU Software Upgrade

#### **Upgrade Procedure by Means of a USB Memory Stick**

- 1. Take the "Open End VX.XX Build XXXXXX Upgrade.exe" file from the data carrier
- 2. *In special case:* Rename the file "Open End V7.02 Build 081024 Upgrade.oxo" to "Open End VX.XX Build XXXXXX Upgrade.exe".
- 3. Make sure there is no "BARCO" directory on top of the memory stick. In case there is one, copy this temporarily to your hard disk or rename it, but remove it from the memory stick. Best Case: take an empty USB stick
- 4. Copy the file "Open End VX.XX Build XXXXXX Upgrade.exe" to the memory stick (on top).
- 5. Double-click the file "Open End V7.02 Build 081024 Upgrade.exe", and unzip (or extract) it. This will create a "BARCO" directory on top of the memory stick, containing all required files and folders for the upgrade.
- 6. Now, plug the memory stick into the SCU, and after 10 to 15 seconds the following screen will appear:

| YarnMaster 3N1<br>Quality without compromise |                                   |
|----------------------------------------------|-----------------------------------|
| Upgrade to V7.02 Build                       | 081024<br>Next ><br>Cancel        |
| www.loepfe.com                               |                                   |
| © 2008 LOEPFE                                | MASTERS IN TEXTUE QUALITY CONTROL |

7. Click the "Next >" button, and a new screen appears:

| YarnMaster 3N1<br>Quality without compromise |                                    |
|----------------------------------------------|------------------------------------|
| Upgrade to V7.02 Build 081024                |                                    |
| Gathering information                        |                                    |
| Stop processes                               |                                    |
| Backup current system                        |                                    |
| Copy new files                               |                                    |
| Restore settings                             |                                    |
|                                              |                                    |
|                                              |                                    |
|                                              |                                    |
|                                              | Start Upgrade<br>Cancel            |
| www.loepfe.com                               |                                    |
| © 2008 LOEPFE                                | MASTERS IN TEXTILE QUALITY CONTROL |

Now, click the "Start Upgrade" button to start the upgrade.

8. At the end (all 5 steps executed), the following screen appears:

| YarnMaster 3N1<br>Quality without compromise                                                                                                    |                                    |  |  |  |
|----------------------------------------------------------------------------------------------------|------------------------------------|--|--|--|
| Upgrade to V7.02 Build 081024                                                                                                    |                                    |  |  |  |
| ✓ Gathering information                                                                                                    |                                    |  |  |  |
| ✓ Stop processes                                                                                                    |                                    |  |  |  |
| 🖉 Backup current system                                                                                                    |                                    |  |  |  |
| ✓ Copy new files                                                                                                    |                                    |  |  |  |
| ✓ Restore settings                                                                                                    |                                    |  |  |  |
| Your system has succesfully been upgraded, you can safely remove<br>the USB memory-stick and click the finish button to restart the<br>central unit. |                                    |  |  |  |
| Restore settings                                                                                                    |                                    |  |  |  |
|                                                                                                    |                                    |  |  |  |
| Overall progress                                                                                                    | Finish                             |  |  |  |
| www.loepfe.com                                                                                                    |                                    |  |  |  |
| © 2008 LOEPFE                                                                                                    | MASTERS IN TEXTILE QUALITY CONTROL |  |  |  |

- 9. Now, you can unplug the memory stick from the SCU, and click the "Finish" button. The SCU will reboot with the new software version.
- 10. Now, you can move on to the next machine, and repeat this procedure from step 6.

#### !!! Start a new lot !!!

- **!!!** No need to put in the settings again **!!!**
- !!! There is no downgrade possible !!!

#### **Upgrade Procedure by Means of Changing the Compact Flash**

- 1. Save all data (USB or note it)
- 2. Switch off the power of the SCU
- 3. Take the compact flash with the latest "Open End VX.XX Build XXXXXX" Version and interchange with the old one.
- 4. Switch on the power of the SCU
- 5. Put in all data again

#### !!! Start a new lot !!!

!!! Need to put in the settings again !!!

!!! There is a downgrade possible !!!

## Software for Section Electronic (Q-Board)

#### **Change Procedure for the 2 Flash EPROM Units**

- 1. Stop production of the OE Spinning machine
- 2. Switch off the Power of the SCU
- 3. Open the cover of the SCU (2 screws)
- Replace the old flash EPROM with then new one. (use a special gripper) L (Low) for U23, left side H (High) for U24, right side

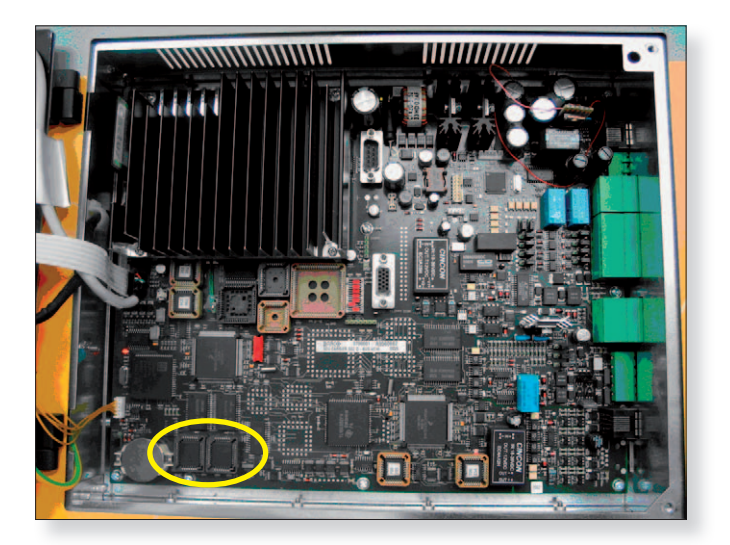

- 5. Switch on the Power of the SCU
- 6. Go to menu: service / machine configuration and press button QB program (for programming the section electronic).

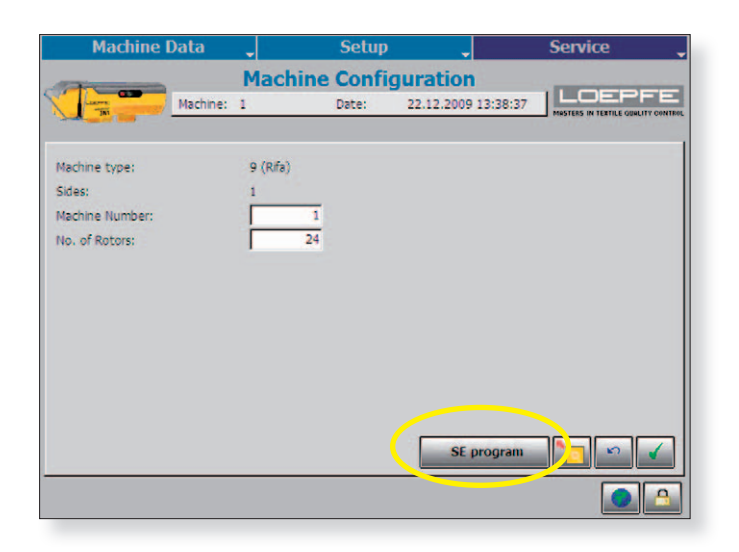

# **Specifications**

- Unit
  - supply voltage
  - supply voltage range
  - supply current
  - Fuse
  - Temperature range
- Output stop signals
  - Auxilary supply stop signals
    - Output voltage
    - Maximum output current
  - High side outputs
    - Type of output
    - number of outputs
    - Max. output current / output
    - Max. output voltage if output is active
    - Min. output voltage if output is active
  - Low side outputs
    - Type of output
    - number of outputs
    - Max. output current / output
    - Max. output voltage if output is active
    - Min. output voltage if output is active
    - Max. ouput sustaining voltage
    - Internal pull-up resistor

- :24Vdc SELV
- : -15% / +25% (including ripple)
- : 1.1Adc
- : T2AL
- : 5 50°C non condensing

: pin10/J44 and pin10/J45

- : 12V +/- 5%
- : 100mA / connector
- : J48, J49
- : open collector
- : 2 x 12 outputs
- : 5mA
- : Supply voltage
- : Supply voltage 1.5V
- : J44, J45 or J53, J54
- : open collector
- : 2 x 12 outputs
- : 30mA
- : 1.5V
- : 0V
- : Supply voltage
- :  $10 \text{K}\Omega$  / output to supply voltage

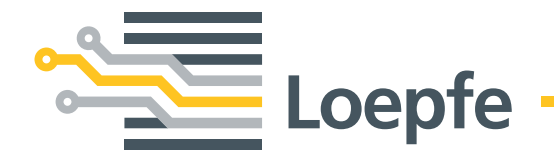

Loepfe Brothers Ltd. 8623 Wetzikon/Switzerland Phone +41 43 488 11 11 Fax +41 43 488 11 00 info@loepfe.com www.loepfe.com